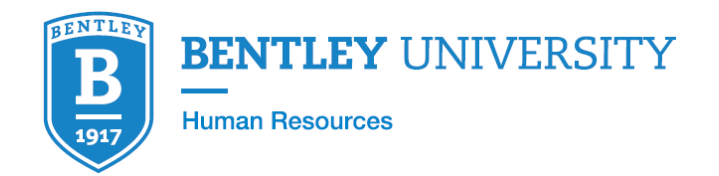

# Workday - User Guide to Performance Management (CAP)

### Workday: Check-In Overview

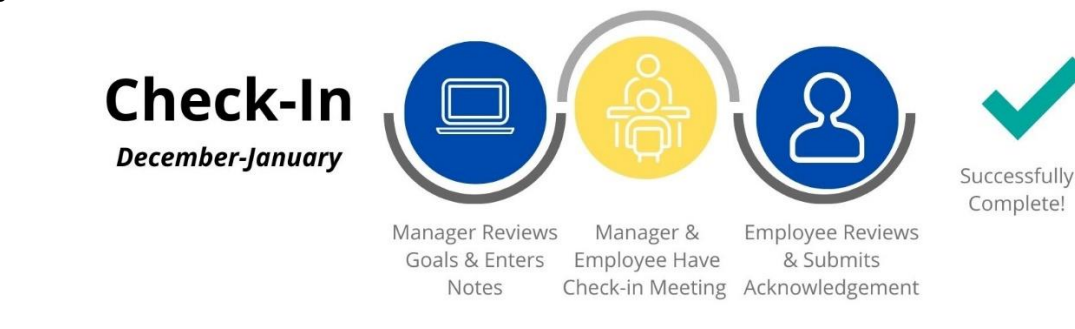

The following step-by-step guide is designed to walk Employees and Managers through the Performance Management process (CAP) in Workday. This Manual goes through the Employee and Manager's Workday steps for Check-In. Note: Check-In is intended to take place during a joint meeting with employee and manager. Users needing assistance at any point in the process should contact Learning and Development.

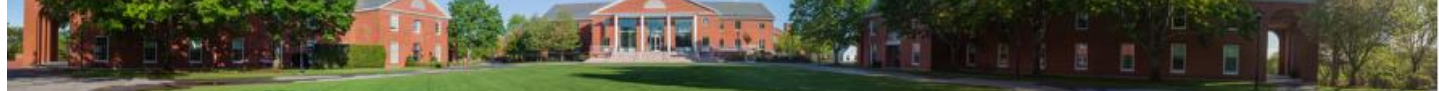

| Hello There                                                   |                                                                                                    |                                                                                            | It's Tuesday, November 8, 2022                               |
|---------------------------------------------------------------|----------------------------------------------------------------------------------------------------|--------------------------------------------------------------------------------------------|--------------------------------------------------------------|
| Awaiting Your Action                                          |                                                                                                    |                                                                                            | Quick Tasks                                                  |
| CAP Check-In: Ma<br>Inbox - 23 hour(s) as<br>2022 Review Trai | nager Evaluation: Meg Ward                                                                                      | ether: Melissa Looney                                                                      | Request Time Off Time Off Balance                            |
| Inbox - 8 month(s) a                                          | HRIS pushes out Check-<br>appears in the "Awaiting Y<br>the Workday landing page<br>to initiate Check-In goal i | In to Managers and<br>Your Action" section<br>. Manager clicks to<br>review and reflection | d it <sup>My Payslips</sup><br>n of<br>task<br>on r Top Apps |
| Timely Suggestions                                            | questio                                                                                                    | ns.                                                                                        | Teaching and Advising                                        |
| You Have a Ne<br>Review your pays                             | w Payslip<br>Ilip information to ensure accuracy                                                                | <u>View Payslips</u>                                                                       | Career                                                       |
| Keep Your Hon                                                 | ne Contact Information Updated                                                                                  |                                                                                            | Recruiting Dashboard                                         |
| We would like yo<br>up to date                                | u to review your Contact Information and ensure it's                                                            | Update Contact Info                                                                        | My Team Management                                           |
|                                                               |                                                                                                    |                                                                                            | # View All Apps                                              |

|                                                                                                    | Q Search                                                                                                    | D                                                                                              | Û.a                         | 2                                                                                       | •                               |
|----------------------------------------------------------------------------------------------------|----------------------------------------------------------------------------------------------------|------------------------------------------------------------------------------------------------|-----------------------------|-----------------------------------------------------------------------------------------|---------------------------------|
| Inbox                                                                                                    |                                                                                                    |                                                                                                |                             |                                                                                         |                                 |
| Actions     Archive       Viewing: Favoritea     Sort By: Newest     Image: CAP Check-In: Manager Evaluation: Meg Ward 23 hour(s) ago - Effective 01/31/2023 | Complete Manager Evaluation         Manager Evaluation: 2022 - 2023 CAP Check-In: Meg Ward         Merrice         Review Period       12/01/2022 - 01/31/2023         23 hour(s) ago - Effective 01/31/2023         Managers and employees should have at least one Check-In conversation each year. Check-In is an opp ployees to revisit, adjust and/or create additional goals. Managers should check that employees are not and if not, discuss if lack of progress is due to priorities shifting, lack of support/direction or performan use Check-In as an opportunity to note progress on or seek clarification on goals, advocate for resource the achieve their goals etc.         *Note: The Check-In phase of CAP is intended to take place during a joint meeting with employee & ma cick "Save for Later" after reviewing and/or entering notes until the meeting takes place. Managers or check-In, after meeting with employee has occurred. After Check-In is submitted by the managers, err acknowledge Check-In.         Met Started | cortunity f<br>aking prog<br>ce concer<br>is or supp<br>mager. M<br>an click "S<br>uployees to | or managers and will have t | gers and o<br>ards goal<br>loyees sh<br>ould help<br>are advist<br>the end<br>to review | em-<br>is,<br>ould<br>of<br>and |
|                                                                                                    | click "Get Started"                                                                                                    | n a                                                                                            |                             |                                                                                         |                                 |

Next, review Check-In directions and "questions to ask" (highlighted below) before entering comments. If you need to add new or additional goals, review goal type descriptions and reflection questions before drafting.

|                                                                                                    | ŵ                                                                                              | Q Search O                                                                                                    | Q <sup>25</sup> E               | 2 | • |
|----------------------------------------------------------------------------------------------------|------------------------------------------------------------------------------------------------|----------------------------------------------------------------------------------------------------|---------------------------------|---|---|
| Complete<br>Evaluation<br>Manager Eva<br>2023 CAP CI<br>Actions<br>12/01/2022<br>Concols In M<br>Concols In M<br>Review and | Manager<br>Juluation: 2022 -<br>heck-In: Meg Ward<br>- 01/31/2023<br>Meeting Notes<br>d Submit | <text><text><list-item><list-item><list-item><text><text><list-item><text><text><text><text><text><text><text><text><text><text></text></text></text></text></text></text></text></text></text></text></list-item></text></text></list-item></list-item></list-item></text></text> | d<br><u>inter</u><br>ing<br>hat |   |   |
|                                                                                                    |                                                                                                |                                                                                                    |                                 |   |   |

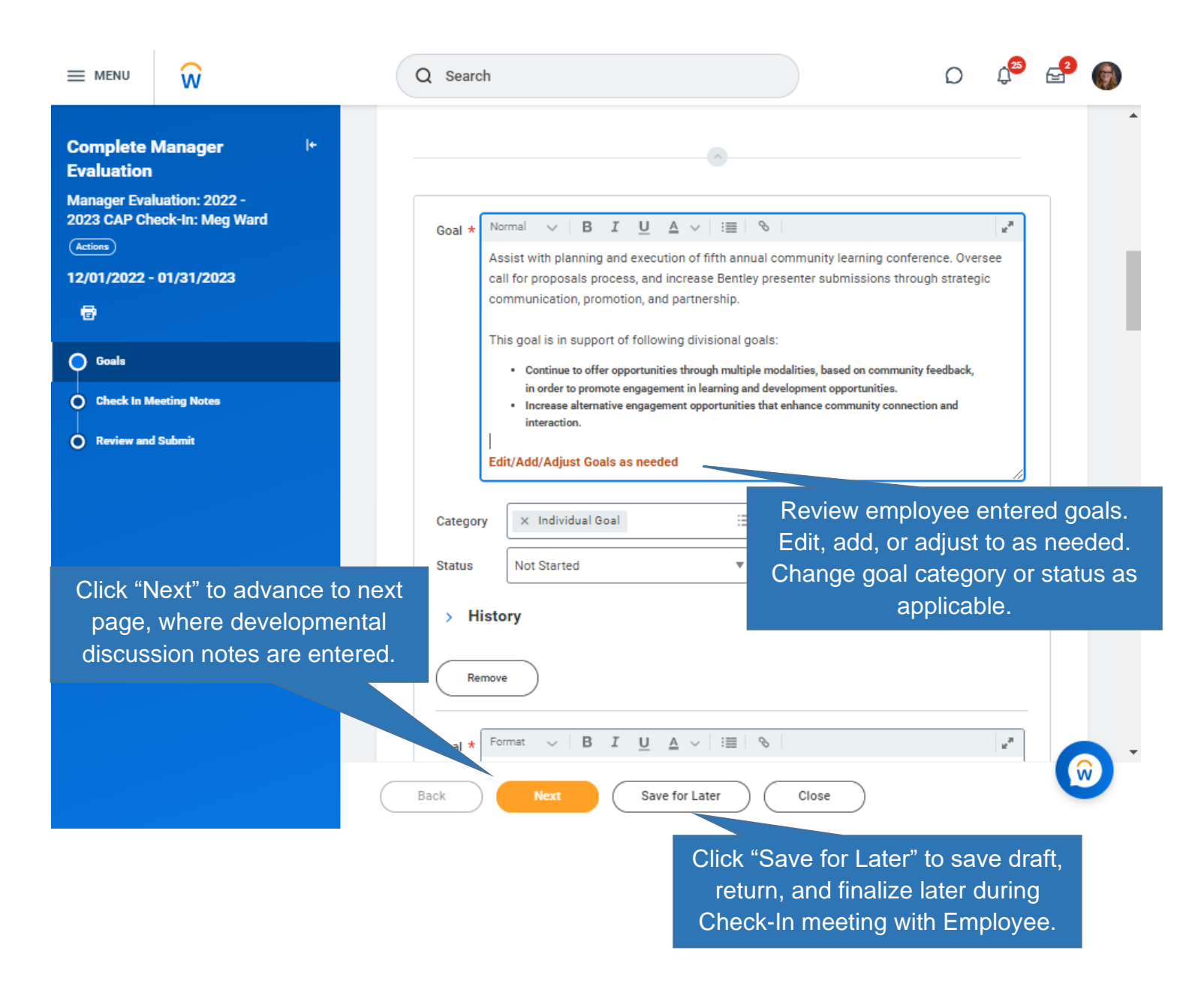

Ω MENU Q Search w **Complete Manager** I+ Evaluation **Check In Meeting Notes** Manager Evaluation: 2022 -2023 CAP Check-In: Meg Ward Actions Managers and employees should have at least one formal Check-In conversation per year and should continue to reference CAP goals and progress in one on one meetings throughout the year. Now that you've discussed goal progress, below are 12/01/2022 - 01/31/2023 some questions managers and employees can use to structure the Check-In conversation: When reviewing progress towards goals, managers and employees are encouraged to reflect on not just the success in Ð achieving outcomes, but also the success in demonstrating behaviors through utilizing the "What" and "How" of Performance Matrix. O Goals \*Note: The Check-In phase of CAP is intended to take place during a joint meeting with employee & manager. Managers are advised to click "Save for Later" after reviewing and/or entering notes until the meeting takes place. Managers can click "Submit" at the end of Check-In, after meeting with employee has occurred. After Check-In is submitted by the managers, Check In Meeting Notes employees will have to review and acknowledge Check-In. Review and Submit Question · What is one thing that has gone well for the employee? What is one thing to get Review directions and better at or improve upon? question prompts and enter · What should the employee start or continue doing to progress towards goals and/or develop professionally? What should the employee stop doing in order notes related to Check-In to progress towards goals and/or develop professionally? reflection and discussion. Manager Format V B I U <u>A</u> ∨ ∷≡ Answer Question · What experiences and opportunities can be provided to assist the employee in progressing towards their goals? · What can the manager do to support the employee's development? Manager ∨ B I <u>U</u> <u>A</u> ∨ ∷≣ S e7 Format Answer Back Save for Later Close Click "Save for Later" to save draft, return, and finalize later during

Click "Next" to advance to next page, where the Check-In task is reviewed and submitted.

Check-In meeting with Employee.

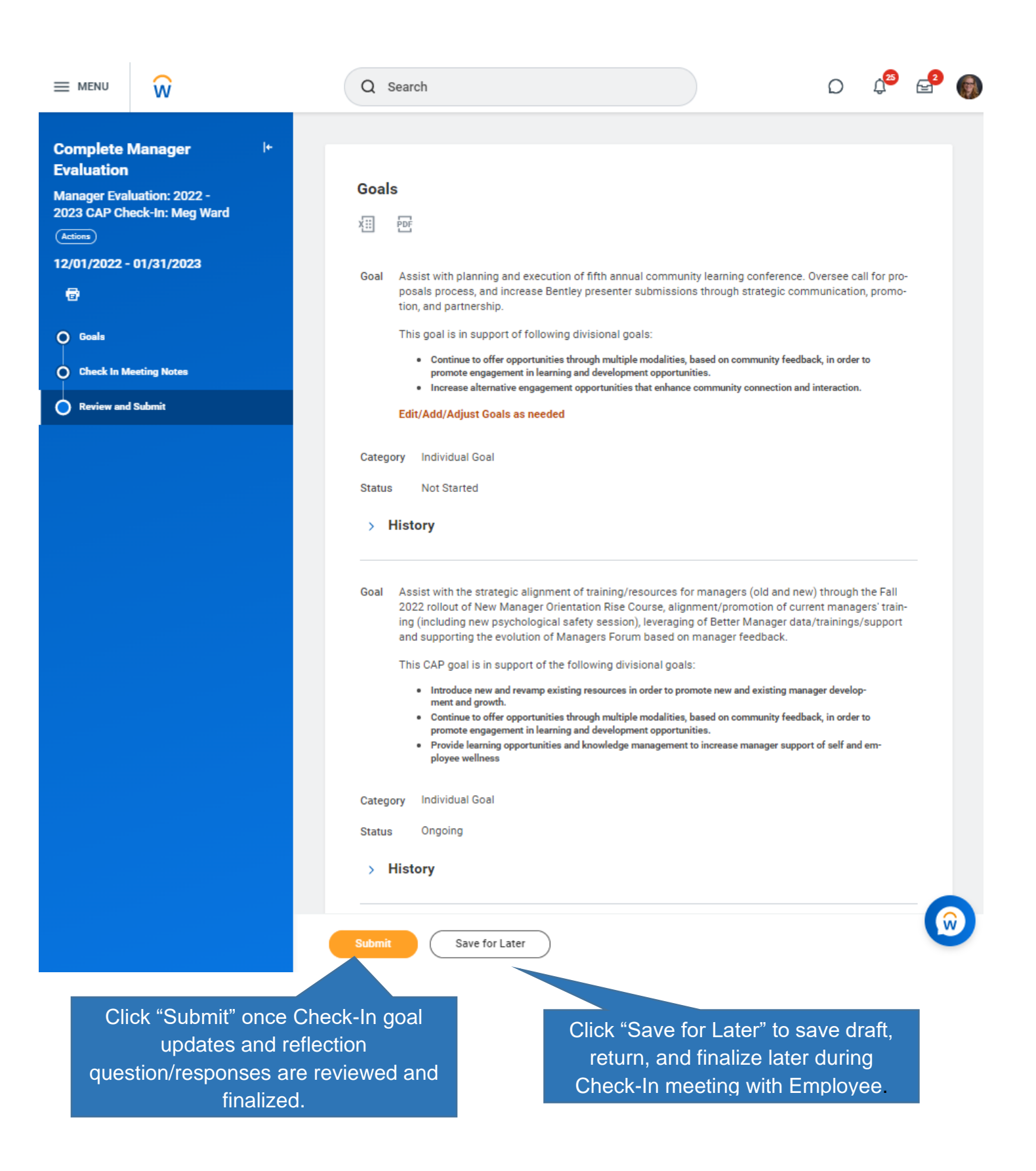

Note: After Check-In is submitted by the Manager, it will be routed to Employee to review and acknowledge that Check-In meeting occurred.

## Employee's Screen

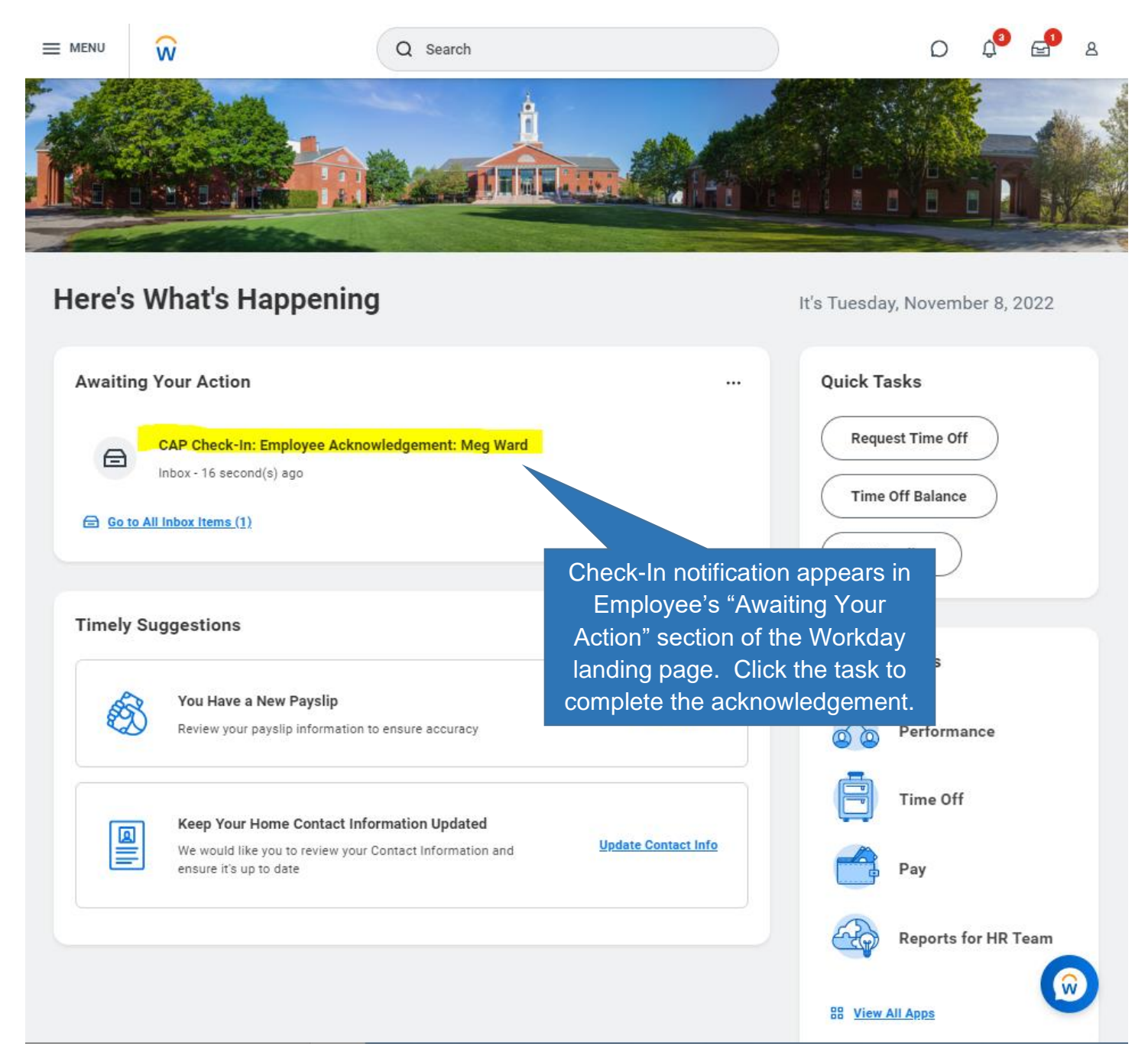

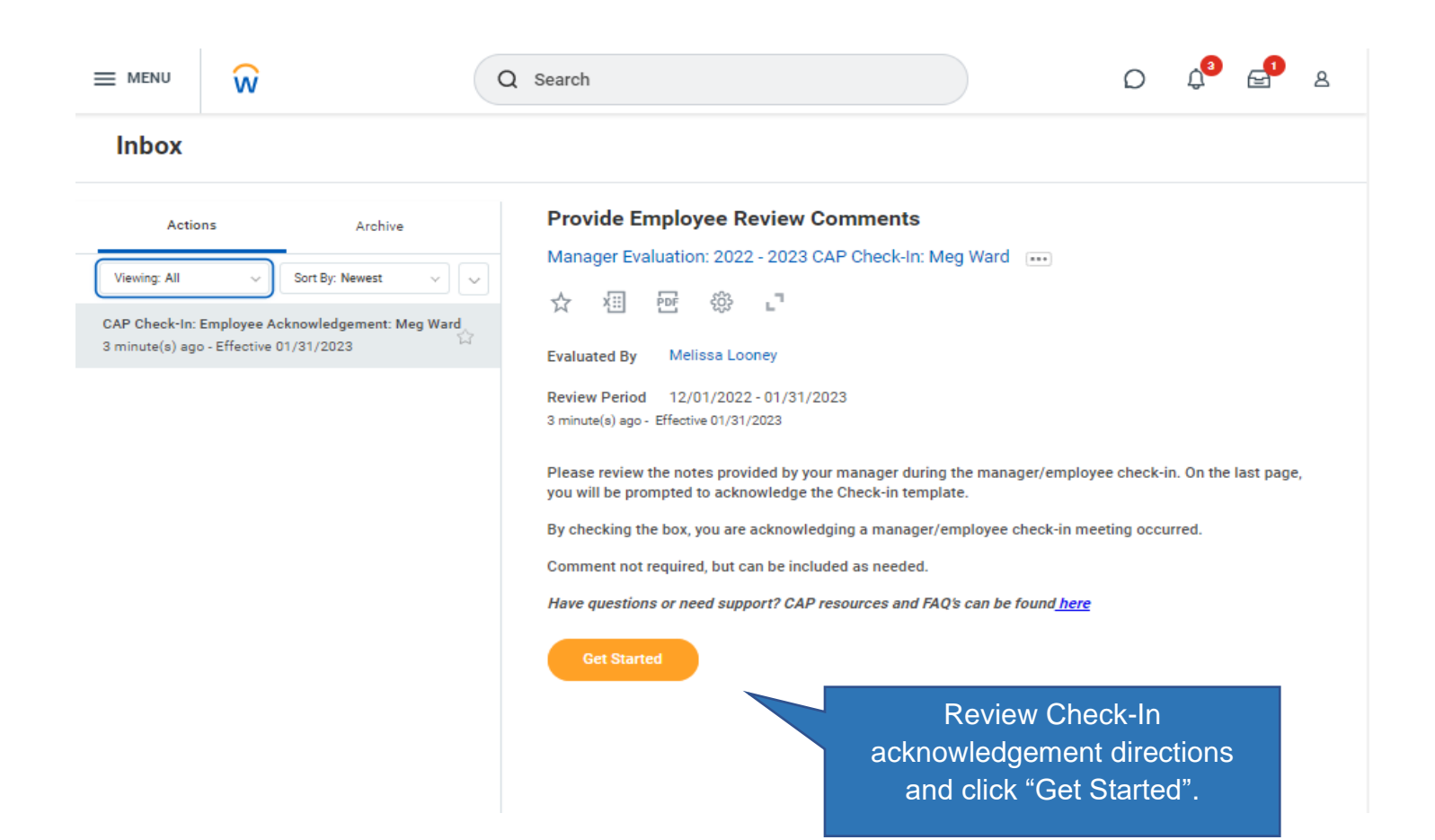

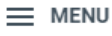

Q Search

÷

### Provide Employee Review Comments

Manager Evaluation: 2022 -2023 CAP Check-In: Meg Ward

Actions

12/01/2022 - 01/31/2023 Evaluated By: Melissa Looney

| 8               |  |
|-----------------|--|
| Summary         |  |
| Acknowledgement |  |
|                 |  |
|                 |  |
|                 |  |
|                 |  |
|                 |  |

#### > History

#### Goal

Assist with the strategic alignment of training/resources for managers (old and new) through the Fall 2022 rollout of New Manager Orientation Rise Course, alignment/promotion of current managers' training (including new psychological safety session), leveraging of Better Manager data/training s/support and supporting the evolution of Managers Forum based on manager feedback.

This CAP goal is in support of the following divisional goals:

 Introduce new and revamp existing resources in order to promote new and existing manager development and growth.

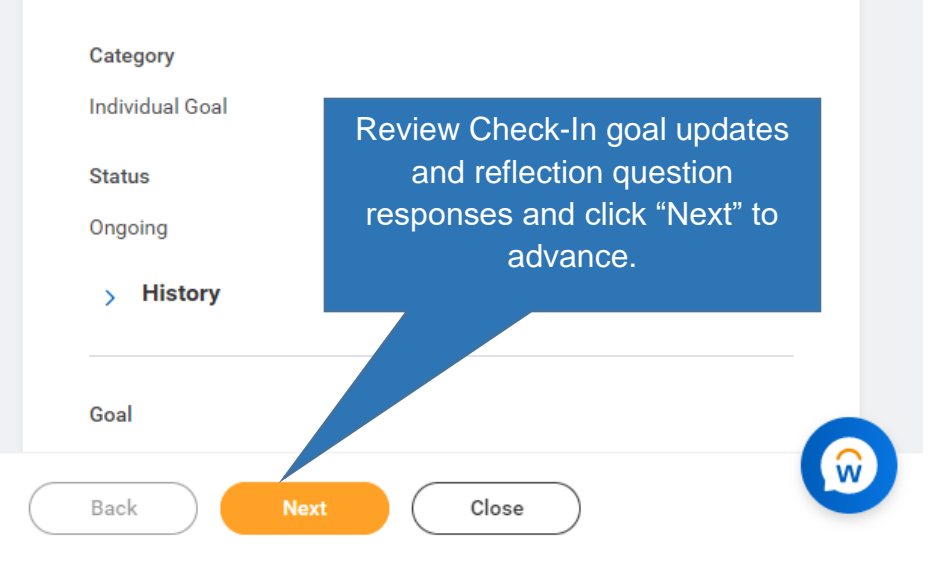

Ω

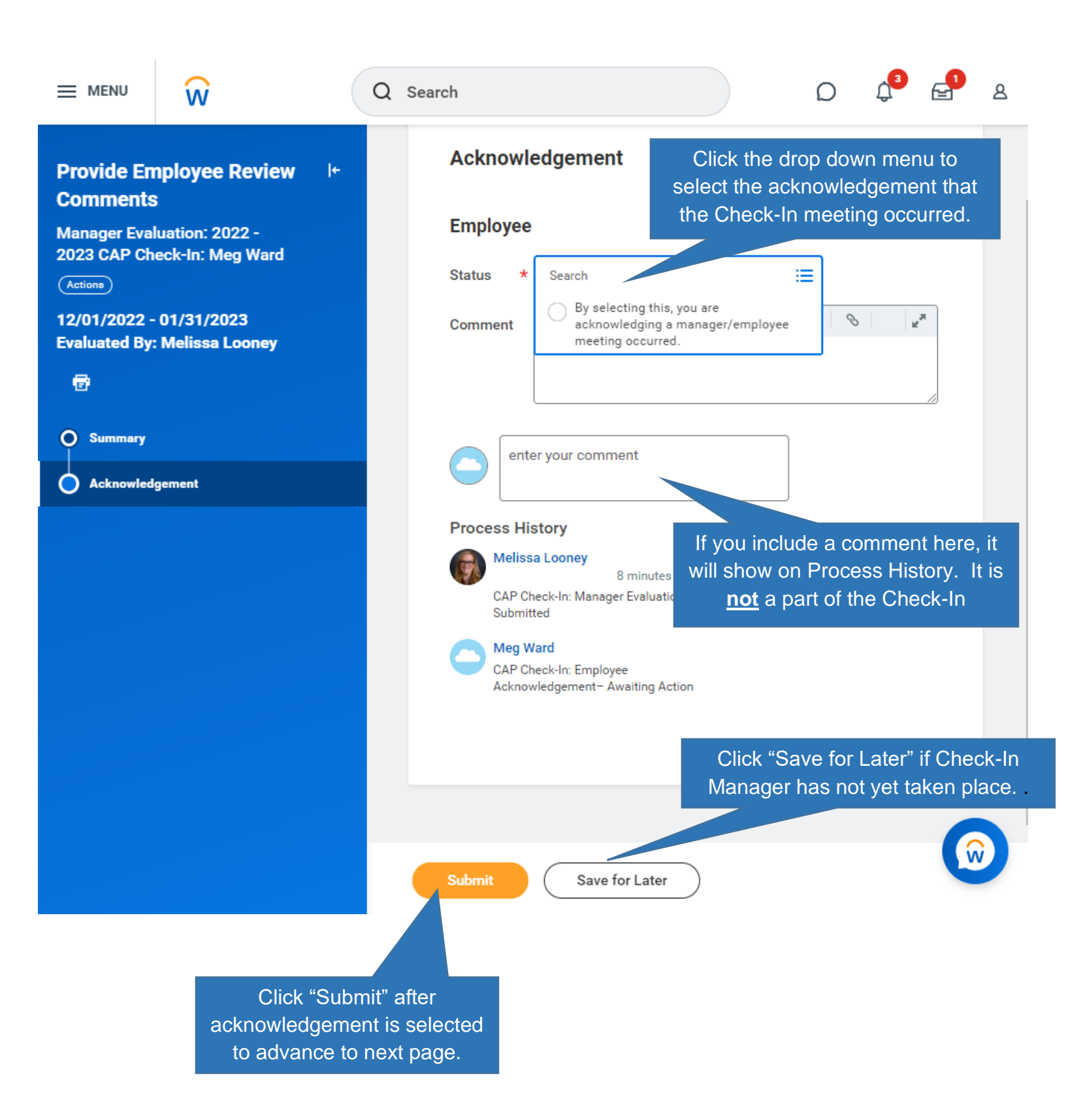

Check-In notes are now entered, Check-In meeting has occurred and Employee's acknowledgement of the meeting is submitted. Updates and additions made to goals will auto-populate into future CAP Wrap-Up phase. The goals and notes can be viewed or edited throughout the CAP cycle and should be the base of developmental conversations in future 1on1 meetings with staff.